### Jiose J500 Label Printer Printing Setup Guide for Windows

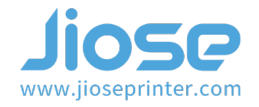

# I. Why I need to set up the printing parameters?

In general, our printer parameters are all set by default once you install the drive, as shown on the right >>>

Size: 4 x 6 inches(102mm x 152mm) Speed: 6 (6 inch/s) Darkness: 8 (middling darkness)

| Jiose J500 Printing Preferences                          | X     |
|----------------------------------------------------------|-------|
| Layout Paper/Quality PageSetup About                     |       |
| Select Paper                                             |       |
| Name: 4 x 6 inches(102mm x 152mm) ▼<br>New Modify Delete |       |
| Position Adjustment                                      |       |
| Horizontal: 0 🔺 mm Vertical: 0 🔺 mm                      |       |
| Preview Rotate Setting                                   |       |
| 6 ▼                                                      | ]     |
| ABCD C 180 Darkness: 8 -                                 | ]     |
| Media Settings                                           |       |
| Media Type: Label With Gaps 💌                            |       |
| Gap Height: 3 🔺 mm Gap Offset: 0 🔺 mm                    |       |
| Feed After Printing: 0 🔶 mm                              |       |
|                                                          |       |
|                                                          |       |
|                                                          |       |
|                                                          |       |
| OK Cancel <u>I</u>                                       | Apply |

But if there is no paper size to match your label size, you'll need to create a new size before printing. Or you're used to printing other size label (such as 4 x 6.25 inches, ...), so you could change it to your default size.

### II. How to set up the printing parameters?

#### 1. Printing Test Page

Please follow the steps to print a test page to make sure the driver has been installed properly >>>

| Go to your computer start menu and turn to<br>"Settings" option >>> | Windows Settings                                                                                                    |
|---------------------------------------------------------------------|----------------------------------------------------------------------------------------------------|
| Select "Devices" >>>                                                | E System Devices Devices Devic |
|                                                                     | Personalization<br>Background, lock screen, colors                                                                                                    |
|                                                                     | Saming<br>Game bar, captures,<br>broadcasting. Game Mode                                                                                                    |
|                                                                     | Privacy<br>Location, camera, microphone C Update & Security<br>Windows Update, recovery,<br>backup                                                                                                    |

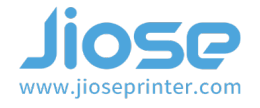

Select "Printers and scanners", then the "Jiose J500" is listed on the right >>>

Click "Jiose J500" and select "Manage" >>>

It will show on the right >>>

Select "Printer properties" >>>

| ← Settings                                            |                                               | - |  | × |  |  |
|-------------------------------------------------------|-----------------------------------------------|---|--|---|--|--|
| යි Home                                               | Printers & scanners                           |   |  |   |  |  |
| Find a setting $ ho$                                  | Add printers & scanners                       |   |  |   |  |  |
| Devices                                               | + Add a printer or scanner                    |   |  |   |  |  |
| Bluetooth & other devices                             |                                               |   |  |   |  |  |
| B Printers & scanners                                 | Printers & scanners                           |   |  |   |  |  |
| 1 Mouse                                               |                                               |   |  |   |  |  |
| Typing                                                | Offline                                       |   |  |   |  |  |
| 🥬 Pen & Windows Ink                                   | HP Laser/et Professional M1210 MFP Series Fax |   |  |   |  |  |
| AutoPlay                                              | HP LaserJet Professional M1213nf MFP          |   |  |   |  |  |
| USB                                                   | Liose J500<br>Offline                         |   |  |   |  |  |
|                                                       | Open queue Manage Remove device               |   |  |   |  |  |
|                                                       | Microsoft Print to PDF                        |   |  |   |  |  |
|                                                       | Microsoft XPS Document Writer                 |   |  |   |  |  |
|                                                       |                                               |   |  |   |  |  |
|                                                       | CheNote for Windows 10                        |   |  |   |  |  |
|                                                       |                                               |   |  | J |  |  |
|                                                       |                                               |   |  |   |  |  |
|                                                       |                                               |   |  |   |  |  |
|                                                       |                                               |   |  |   |  |  |
| ← Settings                                            | $\checkmark$                                  |   |  |   |  |  |
| @ liose 1500                                          |                                               |   |  |   |  |  |
| 1036 1200                                             |                                               |   |  |   |  |  |
| Manage vour device                                    |                                               |   |  |   |  |  |
|                                                       |                                               |   |  |   |  |  |
| This device has a few different<br>for that function. | t functions. Pick one to manage settings      |   |  |   |  |  |
| Jiose J500 🗸                                          |                                               |   |  |   |  |  |
|                                                       |                                               |   |  |   |  |  |
| Printer status: Idle                                  |                                               |   |  |   |  |  |
| Open print queue                                      |                                               |   |  |   |  |  |
| Print a test page                                     |                                               |   |  |   |  |  |
| Run the troubleshooter                                |                                               |   |  |   |  |  |
| Printer properties                                    |                                               |   |  |   |  |  |
| Printing preferences                                  |                                               |   |  |   |  |  |
|                                                       |                                               |   |  |   |  |  |
| Hardware properties                                   |                                               |   |  |   |  |  |
|                                                       |                                               |   |  |   |  |  |

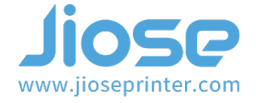

Then, it will show on the right >>>

Please click "Print Test Page" using the the 4x6 labels that included in the package >>>

If the test page is printed normally >>> It means the printer and the driver was installed correctly.

| 🖶 Jiose        | J500 Pro       | perties   |            |                   |          |                 | ×     |
|----------------|----------------|-----------|------------|-------------------|----------|-----------------|-------|
| General        | Sharing        | Ports     | Advanced   | Color Management  | Security | Device Settings | About |
| \$             |                | Jiose J5  | 00         |                   |          |                 |       |
| <u>L</u> ocati | ion:           |           |            |                   |          |                 |       |
| <u>C</u> omr   | nent:          |           |            |                   |          |                 |       |
|                |                |           |            |                   |          |                 |       |
| M <u>o</u> de  | d:             | Jiose J50 | 00         |                   |          |                 |       |
| Feat           | ures<br>or: No |           |            | Paper availab     | le:      |                 |       |
| Dou            | uble-side      | d: No     |            | 4 x 6 inches(     | 102mm x  | 152mm) ^        |       |
| Sta            | ple: No        |           |            |                   |          |                 |       |
| Spe            | ed: Unkn       | iown      |            |                   |          |                 |       |
| Ma             | ximum re       | esolution | n: 203 dpi |                   |          | ×               |       |
|                |                |           | Pr         | <u>e</u> ferences | Print    | Test Page       |       |
|                |                |           |            |                   |          |                 |       |
|                |                |           |            |                   |          |                 |       |
|                |                |           |            |                   |          |                 |       |
|                |                |           |            |                   |          |                 |       |
|                |                |           |            |                   |          |                 |       |
|                |                |           |            |                   |          |                 |       |
|                |                |           |            |                   |          |                 |       |
|                |                |           |            |                   | ОК       | Cancel          | Apply |

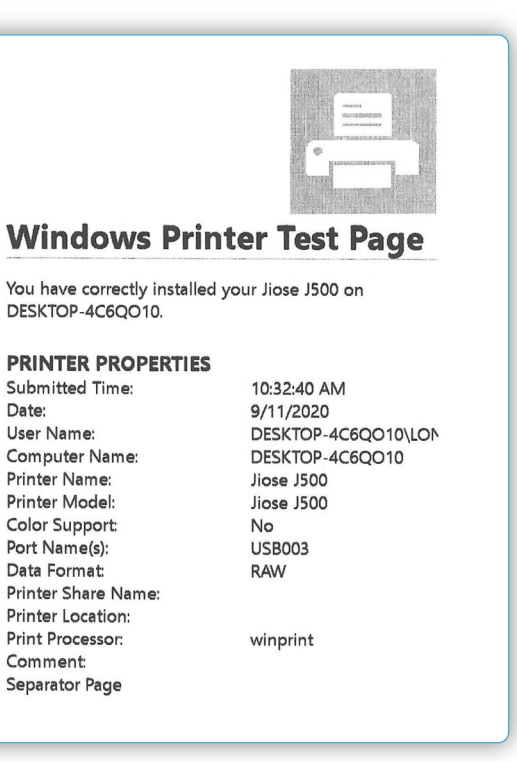

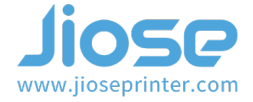

# 2. Setup Printer Properties

Click "Preferences..." still on the above "General" page >>>

| eneral          | Sharing        | Ports           | Advanced | Color Management  | Security | Device Settings | About |
|-----------------|----------------|-----------------|----------|-------------------|----------|-----------------|-------|
|                 |                |                 | _        |                   |          | -               |       |
| 5               |                | Jiose J50       | 00       |                   |          |                 |       |
| <u>L</u> ocatio | on:            |                 |          |                   |          |                 |       |
| <u>C</u> omm    | ient:          |                 |          |                   |          |                 |       |
|                 |                |                 |          |                   |          |                 |       |
| Model           | :              | Jiose J50       | 0        |                   |          |                 |       |
| Colo            | ures<br>or: No |                 |          | Paper availabl    | e:       |                 |       |
| Dou             | ble-side       | d: No           |          | 4 x 6 inches(     | 102mm x  | 152mm) ^        |       |
| Stap            | le: No         |                 |          |                   |          |                 |       |
| Spee            | ed: Unkn       | own<br>solution | 203 dni  |                   |          | ~               |       |
| 1110            |                | Solution        | 200 401  |                   |          |                 |       |
|                 |                |                 | Pr       | <u>e</u> ferences | Print    | Test Page       |       |
|                 |                |                 |          |                   |          |                 |       |
|                 |                |                 |          |                   |          |                 |       |
|                 |                |                 |          |                   |          |                 |       |
|                 |                |                 |          |                   |          |                 |       |
|                 |                |                 |          |                   |          |                 |       |
|                 |                |                 |          |                   |          |                 |       |

| Jiose J500 Printing Preferences                   | × |
|---------------------------------------------------|---|
| Layout Paper/Quality PageSetup About Select Paper |   |
| Name: 4 x 6 inches(102mm x 152mm) 🔹               |   |
| Position Adjustment                               |   |
| Horizontal: 0 💼 mm Vertical: 0 💼 mm               |   |
| Preview Rotate Setting                            |   |
| © 0 Speed: 6 ▼<br>○ 90                            |   |
| ABCD C 180 Darkness: 8 -                          |   |
| Media Settings                                    |   |
| Media Type: Label With Gaps                       |   |
| Gap Height: 3 🔺 mm Gap Offset: 0 🔺 mm             |   |
| Feed After Printing: 0 📩 mm                       |   |
|                                                   |   |
| OK Cancel Apply                                   |   |

And please click the "PageSetup" on the Preferences page >>>

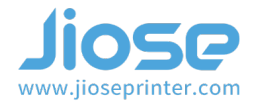

On this page, you can select the size of the paper as your default printing size under the "Name" dropdown box >>> (the original default is 4 x 6 inches)

| 🖶 Jiose J500 Printing Preferences             | × |
|-----------------------------------------------|---|
| Lavout Paper/Quality PageSetup About          |   |
| Select Paper                                  |   |
|                                               |   |
| Name: 4.2 x 6.2 inches(104mm x 159mm) -       |   |
| 3 x 2 inches(75mm x 50mm)                     |   |
| 3 x 4 inches(75mm x 100mm)                    |   |
| Position Adjustmer 4 x 3 inches(102mm x 76mm) |   |
| 4 x 4 inches(102mm x 102mm)                   |   |
| Horizontal: 0 4 x 6 inches(102mm x 152mm) mm  |   |
| 4 x 6.7 inches(102mm x 168mm)                 |   |
| Preview 4.2 x 6.2 inches(102mm x 205mm)       |   |
| Jose New_                                     |   |
|                                               |   |
| ABCD                                          |   |
| C 180 Darkness: 8 🗸                           |   |
| 1234567 C 270                                 |   |
|                                               |   |
| Media Settings                                |   |
| Media Type: Label With Gaps 🔻                 |   |
|                                               |   |
| Gap Height: 3 📩 mm Gap Offset: 0 📩 mm         |   |
| Feed After Printing: 0 🔺 mm                   |   |
|                                               |   |
|                                               |   |
|                                               |   |
|                                               |   |
|                                               |   |
| OK Cancel Apply                               | , |
|                                               |   |

If no suitable paper size to match your label size, you need to create a corresponding paper size before printing the label.

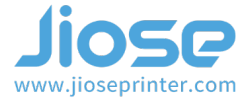

So how to do it ? Firstly, please click "**New**" to edit it >>>

Then, click "OK" to save it after entering the specific data you wanted in the "Width" and "Height" boxes and typing a recognizable "Name" >>>

OK, the 100mm\*150mm paper size was added to the Setup >>>

#### ► Note

The Printing Width (Label Size Width): Min. 40mm ~ Max. 108mm (1.57~ 4.25 inches);

The Printing Length (Label Size Height): Min. 30mm ~ Max. 300mm (1.18"~ 11.8 inches).

| -Select Pape | er                          |
|--------------|-----------------------------|
| Name:        | 4 x 6 inches(102mm x 152mm) |
|              | New Modify Delete           |
| Position Ac  | Jjustment                   |
| Horize       | Stock X                     |
| 110112       | mm                          |
| Preview      | Paper Setting               |
| Jose         | Name: 100*150mm             |
| -            | Type: Label                 |
|              | Label Size                  |
|              | Width: 100 mm Height 150 mm |
| -Media S€    |                             |
| Media        | Exposed Liner Width         |
| Gap H        | Left: 0 mm Right: 0 mm      |
| Feed .       | OK Cancel                   |
| L            |                             |
|              |                             |

| Jiose J500 Printing Pref | erences                                             | ×                    |
|--------------------------|-----------------------------------------------------|----------------------|
| Layout Paper/Quality Pa  | geSetup About                                       |                      |
| Select Paper             |                                                     |                      |
|                          |                                                     |                      |
| Name:                    | 00*150mm                                            | <u> </u>             |
|                          | 00*150mm                                            |                      |
|                          | x 2 inches(75mm x 50mm)<br>x 4 inches(75mm x 100mm) |                      |
| Position Adjustmer       | x 2 inches(102mm x 50mm)                            |                      |
| -4                       | x 3 inches(102mm x 76mm)                            | Π                    |
| Horizontal: 0 4          | x 4 inches(102mm x 102mm)                           | mm                   |
|                          | x 6 inches(102mm x 152mm)                           |                      |
| Preview                  | x 8.2 inches(102mm x 106mm)                         |                      |
| Jose                     | .2 x 6.2 inches(104mm x 159mm)                      |                      |
| 1                        | lew_                                                | 6 🔻                  |
| _                        | 0.90                                                |                      |
| ABCD                     | C 180                                               | Darkness: 8 🔻        |
| 1234567                  | C 270                                               | ,                    |
|                          |                                                     |                      |
| Media Settings           |                                                     |                      |
| Media Type:              | Label With Gaps                                     | •                    |
|                          |                                                     |                      |
| Gap Height: 3            | ▲ Gap Off                                           | set: 0 📩 mm          |
| Feed After Printi        | ng: 0 🔺                                             |                      |
|                          | .9. <u> </u>                                        |                      |
|                          |                                                     |                      |
|                          |                                                     |                      |
|                          |                                                     |                      |
|                          |                                                     |                      |
|                          |                                                     |                      |
|                          | OK                                                  | Cancel <u>A</u> pply |
|                          |                                                     |                      |

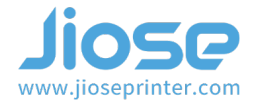

**NOTICE**: It's necessary to select the corresponding paper size before clicking "Print" **every time** you start print, **unless** the pdf label you wanted to print is match with your default paper size.

So, if there is no suitable size selection, you'll need to create a corresponding paper size on the PageSetup (and you also need to run the **Intelligent Label Study** on the machine) before printing.

► Note Every time you change the label size, please run the Intelligent Label Study on machine before printing.

And how to run the **Intelligent Label Study** on machine ? Please turn to the page 6th, 7th of the <u>Jiose J500 USER GUIDE</u> to learn how to run it.

OK, the machine is ready to print since you have selected the corresponding paper size and also have run the Intelligent Label Study.

Just click the "Print" on your printing file to start J500 printing journey!

By the way, you could also set the printing **Speed** and **Darkness** to your preference. **Notice**: Increasing the number of Speed will influence the printing effect, and increasing the number of Darkness will get darker print. But the high Darkness may lead to unwanted dark lines or make the label getting too hot and sticking to the printer head.

If for any reasons the printer did not work as expected, please kindly contact Jiose priority customer service to promptly receive further assistance. We will repond to your email or messages within 24 hours.

- Jiose Email: support@jioseprinter.com
- 🔘 Jiose Whatsapp: +852 6234 7761
- 🛐 Jiose Skype: +852 6234 7761

**Support hours: Weekdays 10am – 7pm pst** 

For how-to videos, parts, and FAQ pro, please visit : www.jioseprinter.com